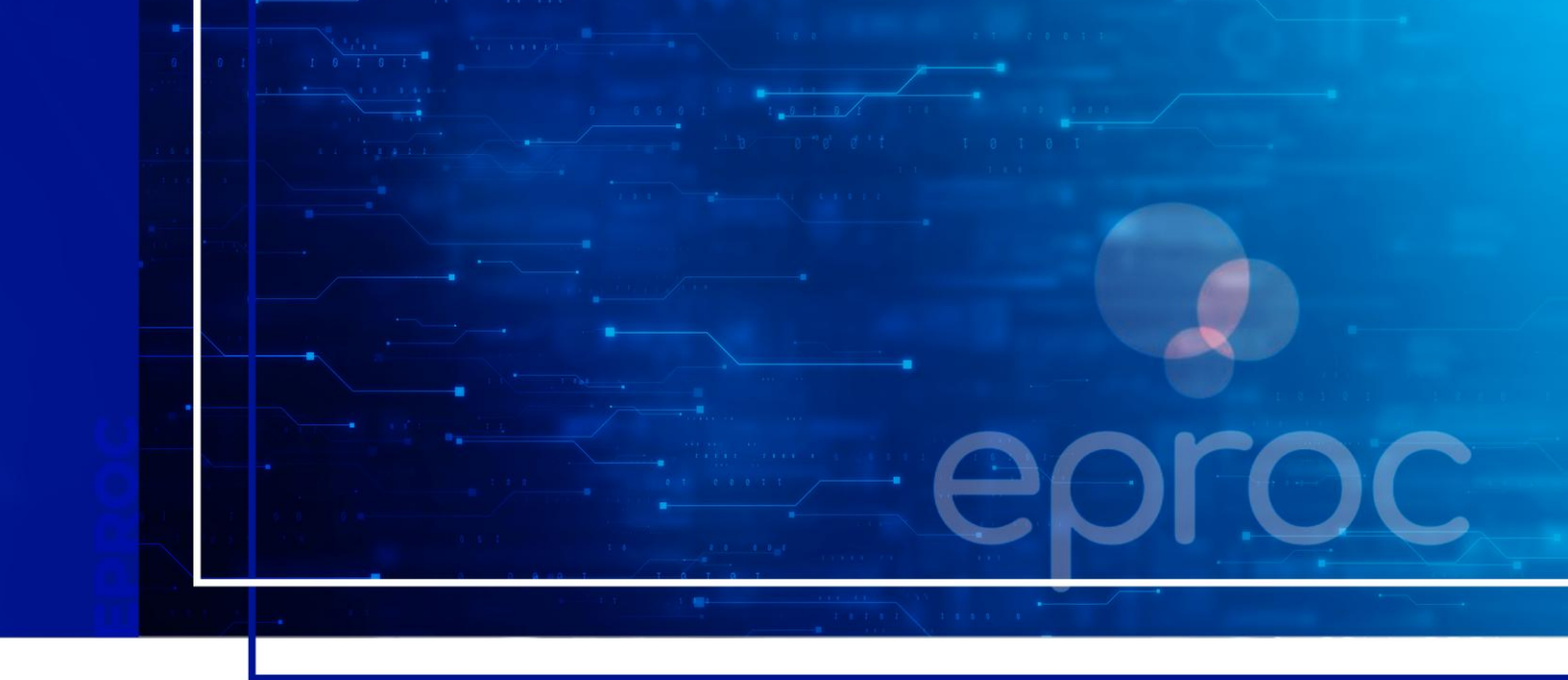

# CADASTRO NO SISTEMA DE GERENCIAMENTO DE AUXILIARES DA JUSTIÇA

Pagamento dos Conciliadores e Mediadores pela PGE

Atualizado em 23/07/2025

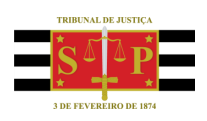

SGP 4 - Diretoria de Capacitação, Desenvolvimento de Talentos, Novos Projetos, Governança em Gestão de Pessoas e Análise de Desempenhos Funcionais

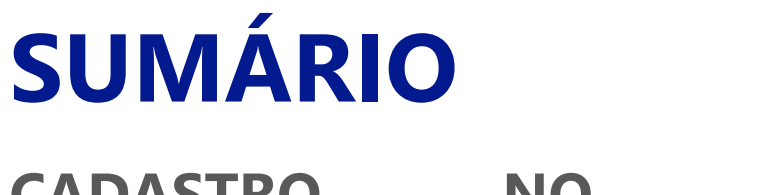

## CADASTRO NO SISTEMA DE GERENCIAMENTO DE AUXILIARES DA JUSTIÇA

| CADASTRO NO SISTEMA DE GERENCIAMENTO DE AUXILIARES DA JUSTIÇA | 3 |
|---------------------------------------------------------------|---|
|                                                               |   |
| CRÉDITOS                                                      | 8 |

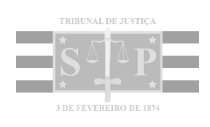

# CADASTRO NO SISTEMA DE GERENCIAMENTO DE AUXILIARES DA JUSTIÇA

Para realização do cadastro, o Conciliador/Mediador deve acessar o <u>Sistema de Gerenciamento de</u> <u>Auxiliares da Justiça</u>, inserir **CPF** e **Senha** anteriormente cadastrados e clicar em **Entrar**.

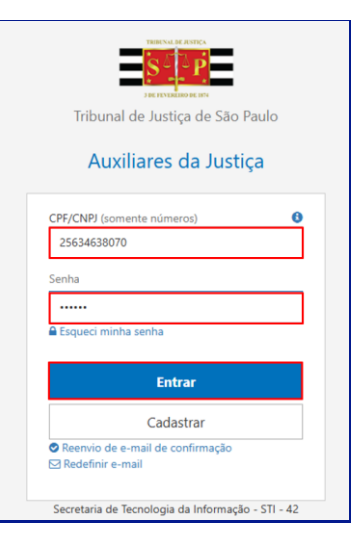

Descrição da imagem: Tela inicial do sistema com destaque para os campos CPF/CNPJ e senha e botão entrar

O sistema exibirá a tela Funções do Auxiliar da Justiça e o usuário deve selecionar a função Conciliador/Mediador.

| Poder Judiciário                                       |                        |                        | OI5 18447896838   Cair 🖬  |
|--------------------------------------------------------|------------------------|------------------------|---------------------------|
| Sistema de Gerenciamento dos Auxinares d               | สามรถรูด               |                        | Cia, 10447030030   3ali 🖙 |
| Funções do Auxiliar de Justiça                         |                        |                        |                           |
| Selecione a função para a qual deseja se ca            | dastrar:               |                        |                           |
| Administração em Falências e<br>Recuperações Judiciais | Administrador          | Conciliador / Mediador | Curadores Dativos         |
| Inventariantes Dativos                                 | <b>Q</b><br>Liquidante | Perito                 | Tradutor / Interprete     |
| eliociro                                               |                        |                        |                           |

Descrição da imagem: Tela funções do auxiliar da justiça com destaque para a função conciliador/mediador

O sistema exibirá a tela **Cadastro do Conciliador/Mediador** que deverá ser preenchida com todos os dados do usuário, dentre eles, dados pessoais, telefone, endereço, dados de formações acadêmicas e inclusive uma breve biografia em até 2048 caracteres.

.....

#### Atenção

Para se inscrever em curso de Conciliação, o interessado deverá ser graduado ou estar regularmente matriculado em universidade, em curso de ensino superior de instituição reconhecida pelo MEC, a partir do 3º ano ou 5º semestre.

| CPF                       |                |                    |   |           |
|---------------------------|----------------|--------------------|---|-----------|
| 1844                      |                |                    |   |           |
| Nome                      |                |                    |   |           |
| A SILVA                   |                |                    |   | Foto não  |
| Sexo                      |                | Data de Nascimento |   | Informada |
| Feminino                  | ~              | 11/10/1975         | Ш | Procurar  |
| RG                        |                | Pis/Pasep          |   |           |
| 12.345.678                |                |                    |   |           |
| Número de Inscrição no IN | SS             |                    |   |           |
|                           |                |                    |   |           |
| Órgão de Classe           |                |                    |   |           |
| Selecione                 |                |                    | ~ |           |
| Número de Inscrição no Ór | rgão de Classe |                    |   |           |
|                           | 500 00 00000   |                    |   |           |
|                           |                |                    |   |           |

Descrição da imagem: Tela cadastro do conciliador/mediador com dados básicos preenchidos

Em seguida, selecionar a categoria/nível de remuneração, a opção sobre ser voluntário e inserir as certidões solicitadas. Para isso, clicar em **Procurar** para localizar o arquivo e ao localizá-lo, clicar em **Abrir** para que seja anexada.

|               | Básico (Nível I)                                          |          |  |
|---------------|-----------------------------------------------------------|----------|--|
| VOLUNTARIADO  | )                                                         |          |  |
|               | É voluntário?                                             |          |  |
| CERTIDÕES 🚯 🖉 | ESTE ITEM SERÁ EXIBIDO INTEGRALMENTE NA CONSULTA PÚBLICA) |          |  |
|               | Tipo Distribuição de Processos Cível                      |          |  |
|               |                                                           | Procurar |  |
|               | Certidão Cível.pdf                                        |          |  |
|               | Certidão Civel.pdf                                        |          |  |

Descrição da imagem: Tela cadastro do conciliador mediador com destaque para certidões incluídas

### 4

CAPACITAÇÕES
Capacitação
Capacitação nos termos da Res. 125
Comprovante
Procurar...
Capacitação Res. 125\_pdf
Remover

Também é preciso inserir a informação sobre a capacitação nos termos da Res. 125 do CNJ.

Descrição da imagem: Tela cadastro do conciliador mediador com destaque para capacitação nos termos da resolução 125 do CNJ

O próximo passo é selecionar as Áreas de Interesse, clicando no *link* Adicionar. Neste campo, o conciliador/mediador deve selecionar a especialidade em que possua conhecimento técnico para atuar como Conciliador e Mediador).

| Drimaira Institucia | Conversion Institution |                                    |
|---------------------|------------------------|------------------------------------|
| Primeira instancia  | Segunda Instancia      |                                    |
|                     |                        | Adia                               |
|                     | SETC                   | DR                                 |
|                     |                        | Não há registros para serem exibid |
|                     |                        |                                    |

Descrição da imagem: Campo Área de Interesse com destaque para link Adicionar

Ao clicar nesse *link*, a janela **Adicionar Área de Interesse** é exibida para que o usuário possa escolher o setor, a área de atuação e se atuará como conciliador, mediador ou como ambos, bem como sua disponibilidade. Em seguida, clicar em **Salvar**.

| Ad | icionar Área de Iı   | nte        | resse      | è        |      |            |     | $\times$ |
|----|----------------------|------------|------------|----------|------|------------|-----|----------|
|    | Setor                |            |            |          |      |            |     |          |
|    | CEJUSC - Centro Judi | ciári      | o de S     | olução   | de C | onflitos   | e 🔻 |          |
|    | Área de Atuação      |            | Cond       | iliad    | or   | Media      | dor |          |
|    | Cível                |            |            | ✓        |      |            |     |          |
|    | Criminal             |            |            |          |      |            |     |          |
|    | Família              |            |            | <b>~</b> |      | ✓          |     |          |
|    | Fazendário           |            |            |          |      |            |     |          |
|    | Justiça Restaurativ  | va         |            |          |      | ✓          |     |          |
|    | Previdenciário       |            |            |          |      |            |     |          |
|    |                      |            |            |          |      |            |     |          |
|    | Disponibilidade      | <b>2</b> ª | <b>3</b> ª | 4ª       | 5ª   | <b>6</b> ª |     |          |
|    | Manhã                |            | ✓          |          | ✓    |            |     |          |
|    | Tarde                | <b>~</b>   |            | ✓        |      |            |     |          |
|    |                      |            |            |          |      | SALVAR     | 2   |          |

Descrição da imagem: Janela adicionar área de interesse com seleção do setor, áreas de atuação, função e disponibilidade

| Primeira Instância | Segunda Instância                                    |                   |                                       |                |                   |                                                                                                    |
|--------------------|------------------------------------------------------|-------------------|---------------------------------------|----------------|-------------------|----------------------------------------------------------------------------------------------------|
|                    |                                                      |                   |                                       |                |                   | Adicior                                                                                                    |
|                    | SETOR                                                |                   |                                       |                |                   |                                                                                                    |
| CEJUSC - Cen       | tro Judiciário de Soluçã                             | io de Conflitos e | Cidadania                             | - Foro Regiona | l da Lapa   Fórun | n Lapa I                                                                                                    |
| Área de Atua       | ição                                                 |                   | Conciliad                             | lor            | Mediador          |                                                                                                    |
| Cível              |                                                      |                   | × -                                   |                | ×                 |                                                                                                    |
| Criminal           |                                                      | ×                 |                                       | ×              |                   |                                                                                                    |
| Família            | Família                                              |                   |                                       | × .            |                   | <ul> <li>Image: A second second s</li></ul> |
| Fazendário         | Fazendário<br>Justiça Restaurativa<br>Previdenciário |                   | × × × × × × × × × × × × × × × × × × × |                | ×                 |                                                                                                    |
| Justiça Resta      |                                                      |                   |                                       |                | ×                 |                                                                                                    |
| Previdenciár       |                                                      |                   |                                       |                | ×                 |                                                                                                    |
| Disponibilida      | de:                                                  |                   |                                       |                |                   |                                                                                                    |
| 2ª feira           | 3ª feira                                             | 4ª feira          |                                       | 5ª feira       | 6ª feir           | a                                                                                                    |
| т                  | м                                                    | т                 |                                       | м              |                   |                                                                                                    |
| M=(manhã) /        | T=(tarde)                                            |                   |                                       |                |                   |                                                                                                    |
|                    |                                                      |                   |                                       |                | Seditar           | 💼 Remover                                                                                                    |

Após o salvamento, o sistema exibirá em tela as opções selecionadas.

Descrição da imagem: Campo área de interesse exibindo as opções selecionadas

Para finalizar, clicar no campo correspondente para declarar que as informações prestadas são verdadeiras e clicar em **Salvar**.

| 🗹 "Declaro sob pena de responsabilidade civil e criminal, que as informações aqui prestadas são verdadeiras." |        |
|----------------------------------------------------------------------------------------------------|--------|
|                                                                                                    | SALVAR |

Descrição da imagem: Seleção do campo onde há declaração de que as informações prestadas são verdadeiras e botão salvar

O sistema registra o cadastro e exibe, na aba Perfil, o *status* do Conciliador/Mediador como **Pendente**, pois aguarda habilitação pelo CEJUSC respectivo e validação pelo NUPEMEC.

| 🏝 Perti      | Auxiliar                                      |
|--------------|-----------------------------------------------|
| / teição     | STATUS                                        |
| Notificações | Conditator/Mediador 1º Institucio<br>Pendente |
|              |                                               |

Descrição da imagem: Aba perfil com destaque para status pendente

Realizada a habilitação pelo CEJUSC e a validação pelo NUPEMEC, o sistema exibirá, na aba Perfil, o cadastro com o *status* Validado.

| 🐣 Perfil     | Auxiliar |
|--------------|----------|
| 🖋 Edição     | STATUS   |
| Notificações | Validado |

Descrição da imagem: Aba perfil com destaque para status validado

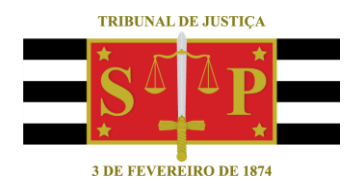

### **CRÉDITOS**

 SGP 4 - Diretoria de Capacitação, Desenvolvimento de Talentos, Novos Projetos, Governança em Gestão de Pessoas e Análise de Desempenhos Funcionais
 NUPEMEC – Núcleo Permanente de Métodos Consensuais de Solução de Conflitos
 SPI – Secretaria da Primeira Instância
 STI – Secretaria de Tecnologia da Informação